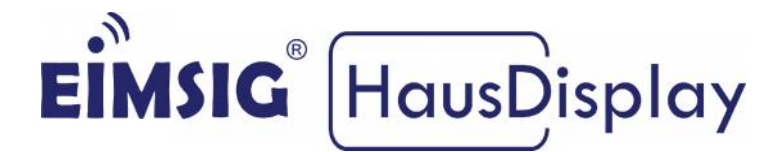

### Einrichtung der WLAN-Verbindung und des Fernzugriffs für die EiMSIG smarthome Zentrale

#### Die Anleitung bezieht sich auf folgende gängige Router:

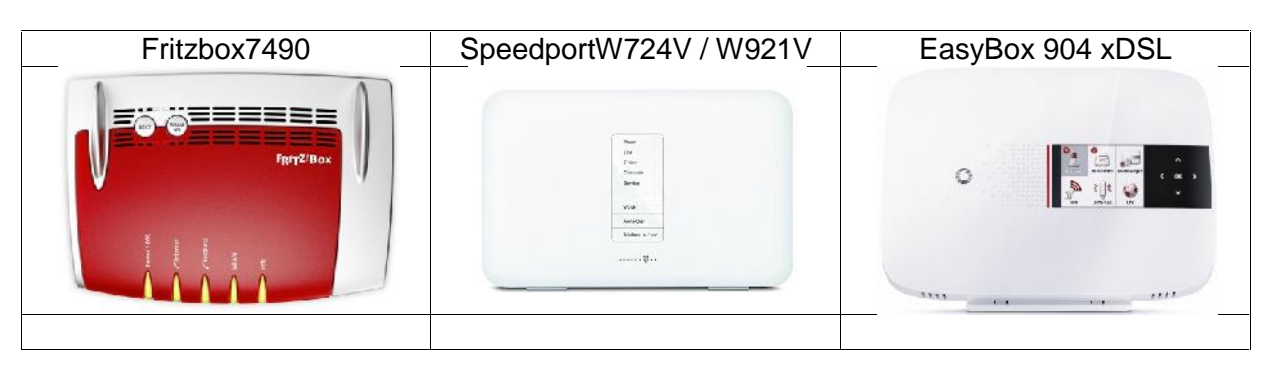

### Inhaltsverzeichnis

| 1.   | Voraussetzung                                             | 2  |
|------|-----------------------------------------------------------|----|
| 1.1  | Welche Daten des Routers werden zur Einrichtung benötigt? | 3  |
| 1.2  | Benutzeroberfläche des Routers aufrufen                   | 3  |
| 1.3  | WLAN-Kanal am Router konfigurieren                        | 4  |
| 1.4  | FritzBox WLAN-Daten für EiMSIG ermitteln                  | 7  |
| 1.5  | Speedport WLAN-Daten für EiMSIG ermitteln                 | 8  |
| 1.6  | EasyBox WLAN-Daten für EiMSIG ermitteln                   | 9  |
| 1.7  | WLAN-Daten in EiMSIG smarthome eintragen                  | 10 |
| 1.8  | WLAN-Verbindung prüfen                                    | 11 |
| 1.9  | FritzBox Portfreigabe einrichten (IPv4 Anschluss)         | 12 |
| 1.10 | FritzBox MYFRITZ Freigabe einrichten                      | 15 |
| 1.11 | Speedport IP-Adresse für EiMSIG festlegen                 | 17 |
| 1.12 | Speedport-Portfreigabe konfigurieren                      | 18 |
| 1.13 | Speedport -Fernzugriff einrichten mit selfhost.eu         | 18 |
| 1.14 | EasyBox IP-Adresse für EiMSIG festlegen                   | 22 |
| 1.15 | EasyBox-Portfreigabe konfigurieren                        | 23 |
| 1.16 | EasyBox-Fernzugriff einrichten mit selfhost.eu            | 25 |
| 1.17 | Selfhost.eu Account einrichten                            | 27 |
| 1.18 | Erlaubte WLAN-Zeichen für EiMSIG smarthome Z200           | 32 |
| 1.19 | Glossar                                                   |    |

### 1. Voraussetzung

Damit Sie Ihr EiMSIG smarthome per Smartphone steuern können, benötigen Sie einen WLAN-fähigen Router, wie z.B. die FritzBox, den Speedport oder eine EasyBox. In dieser Anleitung beschränken wir uns auf die drei gängigsten Router an einem IPv4 DSL-Anschluss.

#### Prüfen Sie vor der Verbindung bitte folgende Punkte:

- 1. Router mit 2.4 GHz WLAN ist vor Ort in Betrieb und online
- 2. Die EiMSIG smarthome Box und das Display sind verbunden und an das 230V Netz angeschlossen. Die WLAN-Antenne ist angeschraubt.
- 3. Die WLAN-Karte in der Zentralbox ist betriebsbereit (blinkt oder leuchtet dauerhaft)

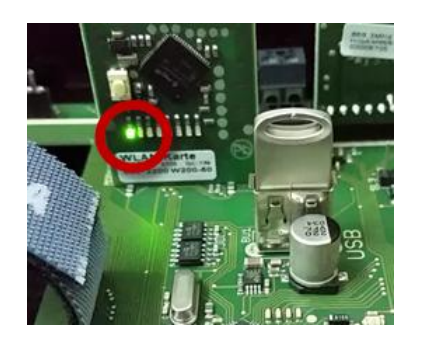

- 4. Die EiMSIG Zentralbox (Blackbox) befindet sich in WLAN-Reichweite.
- 5. Zugangsdaten/Passwort zur Benutzeroberfläche des Routers sind vorhanden. (Rückseite des Routers oder selbstgewählte Zugangsdaten)
- Wir gehen bei der Installation davon aus, dass alle Endgeräte eine IP-Adresse vom Router über den DCHP-Server des Routers zugeteilt bekommen. In der Regel ist der Router schon so voreingestellt.

#### WICHTIG!!!

Überprüfen Sie vor der WLAN-Einrichtung, ob sich das EiMSIG smarthome im Client Modus befindet, um sich an Ihrem Router anmelden zu können:

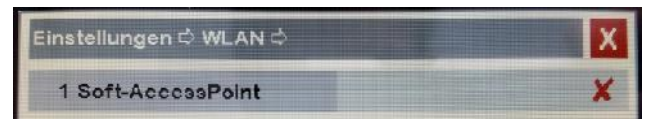

Setzen Sie ein X bei Menü>Einstellungen>WLAN 1. Soft-Accesspoint und starten Sie die Anlage über Menü>Einstellungen>System>Neustartneu, um die Einstellung zu aktivieren.

# 1.1 Welche Daten des Routers werden zur Einrichtung benötigt?

Um sich mit dem WLAN Ihres Routers zu verbinden, benötigen Sie den WLAN-Namen und den WLAN-Schlüssel (das WLAN-Passwort), um es wie im nächsten Bild beschrieben einzutragen. Wir zeigen Ihnen nachfolgend, wo Sie die Daten bei den drei beschriebenen Routern finden.

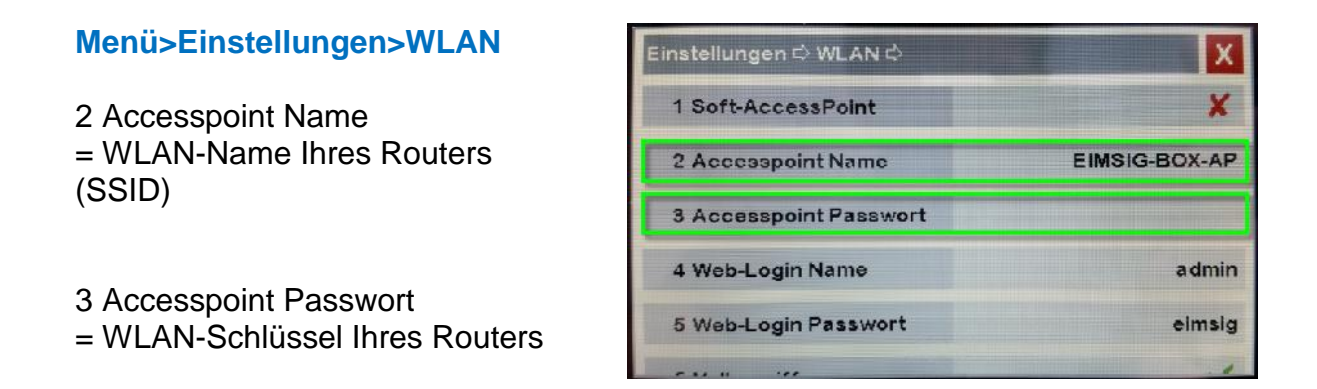

### 1.2 Benutzeroberfläche des Routers aufrufen

 Starten Sie den Internet Explorer, Firefox, Google Chrome oder Safari Browser und geben die IP-Adresse des Routers in die Adresszeile des Browsers ein.

#### IP-Adressen der Router ab Werk:

| Fritzbox:  | http://fritz.box    | oder <u>http://192.168.178.1</u> |
|------------|---------------------|----------------------------------|
| Speedport: | http://speedport.ip | oder <u>http://192.168.2.1</u>   |
| EasyBox:   | http://easy.box     | oder <u>http://192.168.2.1</u>   |

2. Loggen Sie sich auf der Benutzeroberfläche des Routers ein. Benutzernamen oder Passwort entnehmen Sie bitte Ihren Unterlagen oder der Rückseite des Routers.

### 1.3 WLAN-Kanal am Router konfigurieren

Das WLAN-Modul der EiMSIG smarthome kommuniziert im 2,4 GHz Netz auf den Kanälen 1-11. Sollte der Router auf Autokanal im 2,4 GHz WLAN eingestellt sein und automatisch auf die Kanäle 12 oder 13 wechseln, kann das EiMSIG smarthome keine Verbindung mehr herstellen. Hier ist ein fester WLAN-Kanal einzustellen.

### 1.3.1 WLAN-Kanal Fritz!Box

# FRITZ!Box7390 / 7490

- 1. Klicken Sie in der Benutzeroberfläche der FRITZ!Box auf "WLAN".
- 2. Klicken Sie im Menü "WLAN" auf "Funkkanal".
- **3.** Standardmäßig ist die Fritz!Box auf "Autokanal" gestellt. Unter **"Weitere Einstellungen"** ist die Option "inklusive Kanal 12/13" nicht aktiviert.

| Entry!                                          | FRITZ!Box 7490                                                                                                    | FRITZINAS                                                                           |
|-------------------------------------------------|----------------------------------------------------------------------------------------------------|-------------------------------------------------------------------------------------|
| riter as                                        | WLAN > Funkkanal                                                                                                    |                                                                                     |
| <ul> <li>Übersicht</li> <li>Internet</li> </ul> | Für die optimale Einrichtung des WLAN-Fur<br>und verwendet die jeweils besten Funkkana                                                  | iknetzes prüft die FRITZ!Box selbstständig d<br>al-Einstellungen.                   |
| C Telefonie                                     | Funkkanal-Einstellungen<br>Funkkanal-Einstellungen automatisch se                                                                       | etzen (empfohlen)                                                                   |
| ⇒ WLAN                                          | Funkkanal im 2,4-GHz-Frequenzband                                                                                                    | Autokanal -                                                                         |
| Funknetz<br>Funkkanal                           | Weitere Einstellungen 🛦<br>WLAN-Standard 2,4-GHz                                                                                        | 802.11n+g+b •                                                                       |
| Sicherheit                                      | WLAN-Standard 5-GHz<br>Maximale Sendeleistung                                                                                           | 802.11n+ac -<br>100 % -                                                             |
| Zeitschaltung<br>Gastzugang                     | WLAN-Autokanal Inklusive Kanal 12/ WLAN-Koexistenz aktiv (2,4-GHz-Free In stark frequentierten WLAN-Umge Toilpobmorp betmöglich goputzt | us (2,4-GH2-Frequenzband)<br>quenzband)<br>bungen wird die verfügbare Kanalbandbrei |
| 2                                               | rennenn bestnogilch genutzt.                                                                                                    |                                                                                     |

- 5. Belassen Sie die Einstellungen so.
- 6. Sollten Sie einen WLAN -Kanal vergeben haben, müssen Sie hier einen manuellen Kanal zwischen 1 und 11 wählen.

### 1.3.2WLAN-Kanal Speedport

## Speedport W 724V / W 921V

- 1. Klicken Sie in der Benutzeroberfläche des Speedport auf "Heimnetzwerk".
- 2. Klicken Sie im Menü "WLAN-Grundeinstellungen" auf "Sendeeinstellungen".

| Speedport W 724V                                                                            | Obersicht Intern                                                                                                    | net Telefonie                                           | Heimnetzwerk                                                     |
|---------------------------------------------------------------------------------------------|----------------------------------------------------------------------------------------------------|---------------------------------------------------------|------------------------------------------------------------------|
| VLAN-Grundeinstellungen<br>VLAN-Zugriff verwalten<br>leimnetzwerk (LAN)<br>letzwerkspeicher | Grundeinstellungen zum WLA<br>VLAN im 2,4-GHz-Frequenz<br>WLAN im 5-GHz-Frequenzb<br>Name und Verschlüsselung<br>Zeitschaltung WLAN<br>Sendeeinstellungen | AN<br>zband einschalten<br>vand einschalten             | Was ist WLAN?                                                    |
|                                                                                             | Sendeleistung                                                                                                    | Was be<br>Volle Sendel<br>Mittlere Send<br>Niedrige Sen | wirkt die Sendeleistung?<br>eistung<br>deleistung<br>ideleistung |
|                                                                                             | 2,4-GHz-Frequenzband                                                                                                    | Was                                                     | kann ich hier einstellen?                                        |
|                                                                                             | Übertragungsmodus                                                                                                    | 802.11b+802.1                                           | 1g+802.11n -                                                     |
|                                                                                             | Geschwindigkeit                                                                                                    | 🖌 max. 300 Mb                                           | bit/s                                                            |
|                                                                                             | Kanal                                                                                                    | Kanal 11                                                | *                                                                |

**3.** Standardmäßig ist der Speedport auf **"Autokanal**" gestellt. Hier sollten Sie zwingend den Autokanal deaktivieren und einen festen Kanal zwischen 1 und 11 einstellen.

### 1.3.3WLAN-Kanal EasyBox

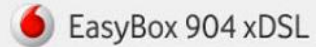

1. Klicken Sie in der Benutzeroberfläche der EasyBoxoben rechts auf "Standard-Modus, um in den Expertenmodus zu wechseln.

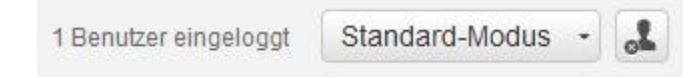

- 2. Klicken Sie im Menü auf "WLAN" und "Einstellungen".
- 3. Stellen Sie den Autokanal aus und z.B. auf Kanal 11

| Allgemein<br>Zeitplan<br>WPS | Einstellungen<br>Hier können Sie die Parameter für die zwe | i W-LAN-Frequenzen 2,4 GHz und 5 GHz ändern. | C |
|------------------------------|------------------------------------------------------------|----------------------------------------------|---|
| MAC Filter                   | 2,4 Ghz                                                    |                                              |   |
| WDS                          | W-LAN Modus                                                | Mixed 802.11b/g/n                            | ] |
| Einstellungen 🚤              | Bandbreite                                                 | 20/40MHz                                     | ] |
|                              | Kanal                                                      | 11                                           | ] |
|                              | Erweiterungskanal                                          | 7                                            |   |
|                              | Wird Automatisch eingestellt, s                            | ollte aber nicht 12 oder 13 sein.            |   |

4. Klicken Sie auf "Bestätigen" um die Einstellungen zu übernehmen.

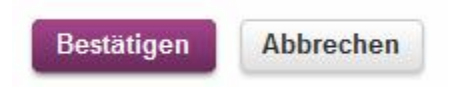

### 1.4 Fritz!Box WLAN-Daten für EiMSIG ermitteln

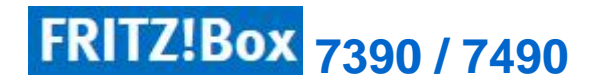

Stellen Sie die Fritz!Box zuvor auf die erweiterte Ansicht im unteren linken Teil der Fritz!Box-Oberfläche.

| Ansicht: Erweite | rt | Inhalt   | H | andbuch |
|------------------|----|----------|---|---------|
| Tipps & Tricks   | Ne | ewslette | r | avm.de  |

#### Öffnen Sie folgendes Menü auf dem Router: WLAN>Funknetz> 2,4 GHz-Frequenzband /

| <ul> <li>✓ Telefonie</li> <li>✓ Heimnetz</li> </ul> | Funktetz<br>Das WLAN-Funknetz Ihrer FRITZIBox ist für | andere WLAN-Geräte mit einem Namen, der sogenan: | nten SSID, sichtbar. |
|-----------------------------------------------------|-------------------------------------------------------|--------------------------------------------------|----------------------|
| 🗇 WLAN                                              | 2,4-GHz-Frequenzband                                  |                                                  |                      |
| Funknetz                                            | ☑ WLAN-Funknetz aktiv                                 |                                                  |                      |
| Funkkanal                                           | Name des WLAN-Funknetzes (SSID)                       | WLAN-NAME                                        |                      |
| Sicherheit                                          | MAC-Adresse                                           | C :0E:14: 3:A8: F                                |                      |
| Zeitschaltung                                       | 5-GHz-Frequenzband                                    |                                                  |                      |
| Gastzugang                                          | ☑ WLAN-Funknetz aktiv                                 |                                                  |                      |
| Papatar                                             | Name des WLAN-Funknetzes (SSID)                       | WLAN-NAME                                        |                      |
| Repeater                                            | MAC-Adresse                                           | :0E:14:F3: :50                                   |                      |
| L DECT                                              | ☑ Name des WLAN-Funknetzes sichtbar                   |                                                  |                      |
| 🕞 Diagnose                                          |                                                       |                                                  |                      |

ACHTUNG: Das WLAN-Funknetz muss sichtbar sein, damit sich das EiMSIG smarthome verbinden kann.

#### WLAN>Schlüssel>WLAN-Netzwerkschlüssel

| <ul> <li>Internet</li> <li>Telefonie</li> <li>Heimnetz</li> <li>WLAN</li> <li>Funknatz</li> <li>Funkkatal</li> <li>Sicherheit</li> </ul> | Legen Sie hier fest, wie Ihr WLAN-Funknetz gegen unberechtigte Nutzung und gegen Abhören gesichert werden soll.<br>© WPA-Verschlüsselung (größte Sicherheit)<br>C unverschlüsselt (nicht empfohlen, ungeschützt)<br>WPA-Verschlüsselung<br>Legen Sie einen WLAN-Netzwerkschlüssel fest. Mit diesem WLAN-Netzwerkschlüssel werden die WLAN-Verbindungen<br>WPA-Modus<br>WPA2 (CCMP) |
|----------------------------------------------------------------------------------------------------|----------------------------------------------------------------------------------------------------|
| Zeitschaltung<br>Gastzugang<br>Repeater                                                                                                  | Weitere Sicherheitseinstellungen  AWM Stick & Surf aktivieren  Signie unten angezeigten aktiven WLAN-Geräte dürfen untereinander kommunizieren                                                                                                    |

HINWEIS: Den WLAN-Schlüssel finden Sie auch auf der Rückseite des Routers. Maximale Länge: 24 Zeichen für das EiMSIG smarthome.

### 1.5 Speedport WLAN-Daten für EiMSIG ermitteln

Speedport W 724V Speedport W 724V / W 921V

#### Öffnen Sie folgendes Menü auf dem Router:

Heimnetzwerk >WLAN-Grundeinstellungen >Name und Verschlüsselung

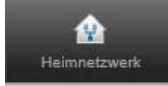

| WLAN-Grundeinstellungen | Grundeinstellungen zum WLAN |                                                  |               |
|-------------------------|-----------------------------|--------------------------------------------------|---------------|
| WLAN-Zugriff verwalten  | VLAN im 2,4-GHz-Frequenzba  | nd einschalten                                   |               |
| Heimnetzwerk (LAN)      | WLAN im 5-GHz-Frequenzban   | d einschalten V                                  | /as ist WLAN? |
| Netzwerkspeicher        | Name und Verschlüsselung    |                                                  |               |
|                         | 2,4-GHz-Frequenzband        |                                                  |               |
|                         | WLAN-Name (SSID)            | WLAN-NAME                                        |               |
|                         | Sichtbarkeit WLAN-Name      | <ul> <li>sichtbar</li> <li>unsichtbar</li> </ul> |               |
|                         | Was                         | bedeutet die Sichtbarkeit des WL                 | AN-Namens?    |
|                         | 5-GHz-Frequenzband          |                                                  |               |
|                         | WLAN-Name (SSID)            | WLAN-NAME                                        |               |
|                         | Sichtbarkeit WLAN-Name      | <ul> <li>sichtbar</li> <li>unsichtbar</li> </ul> |               |
|                         | Verschlüsselungsart         | WPA2 (sehr sicher)                               | Ŧ             |
|                         | Worin                       | unterscheiden sich die Verschlüs                 | selungsarten? |
|                         | WLAN-Schlüssel              | WLANSCHLUESS                                     | EL12345       |
|                         |                             | Wo verwende ich den WLA                          | N-Schlüssel?  |
|                         |                             | Abbrechen                                        | Speichern     |

#### ACHTUNG:

Das WLAN-Funknetz muss sichtbar sein, damit sich das EiMSIG smarthome verbinden kann.

HINWEIS: Den WLAN-Schlüssel (Auslieferungszustand) finden Sie auch auf der Rückseite des Routers.

### 1.6 EasyBoxWLAN-Daten für EiMSIG ermitteln

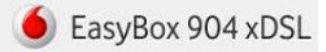

#### Öffnen Sie folgendes Menü auf dem Router:

WLAN > Allgemein > Konfiguration

W-LAN

#### Entnehmen Sie hier den WLAN-Namen und den Schlüssel

| Allgemein     |                                                                                                 | 3 |
|---------------|-------------------------------------------------------------------------------------------------|---|
|               | Allgemein                                                                                       |   |
| Zeitplan      | Ihre EasyBox unterstützt W-LAN-Standards mit Übertragungsraten bis zu 300 Mbit/s (802.11b/g/n), |   |
| WPS           | wodurch einfach eine drahtlose Verbindung Ihrer Geräte gewährleistet ist.                       |   |
| MAC Filter    | W-LAN Netzwerk — AN                                                                             |   |
| WDS           | W-LAN Schalter an der EasyBox aktivieren                                                        |   |
| Einstellungen | Netzwerkschlüssel auf dem Display der EasyBox anzeigen                                          |   |
|               | Hinweis auf dem Display, wenn sich ein Gerät mit dem Netzwerk verbindet                         |   |
|               |                                                                                                 |   |
|               | Konfiguration                                                                                   |   |
|               | W-LAN Gast W-LAN AN                                                                             |   |
|               | W-LAN Name (SSID) WLAN-NAME Gast2015                                                            |   |
|               | SSID ausstrahlen                                                                                |   |
|               | Frequenz 2,4 Ghz 5 Ghz 2,4 Ghz / 5 Ghz V                                                        |   |
|               | Sicherheitsstandard WPA + WPA2 V WPA + WPA2 V                                                   |   |
|               | Netzwerkschlüssel                                                                               |   |
|               | Schlüssel ändern Schlüssel ändern                                                               |   |

ACHTUNG: Das WLAN-Funknetz muss sichtbar sein, damit sich das EiMSIG smarthome verbinden kann.

HINWEIS: Den WLAN-Schlüssel (Auslieferungszustand) finden Sie auch auf der Rückseite des Routers. Diesen können Sie hier nicht sichtbar machen! Maximale Länge: 24 Zeichen für das EiMSIG smarthome.

### 1.7 WLAN-Daten im EiMSIG smarthome eintragen

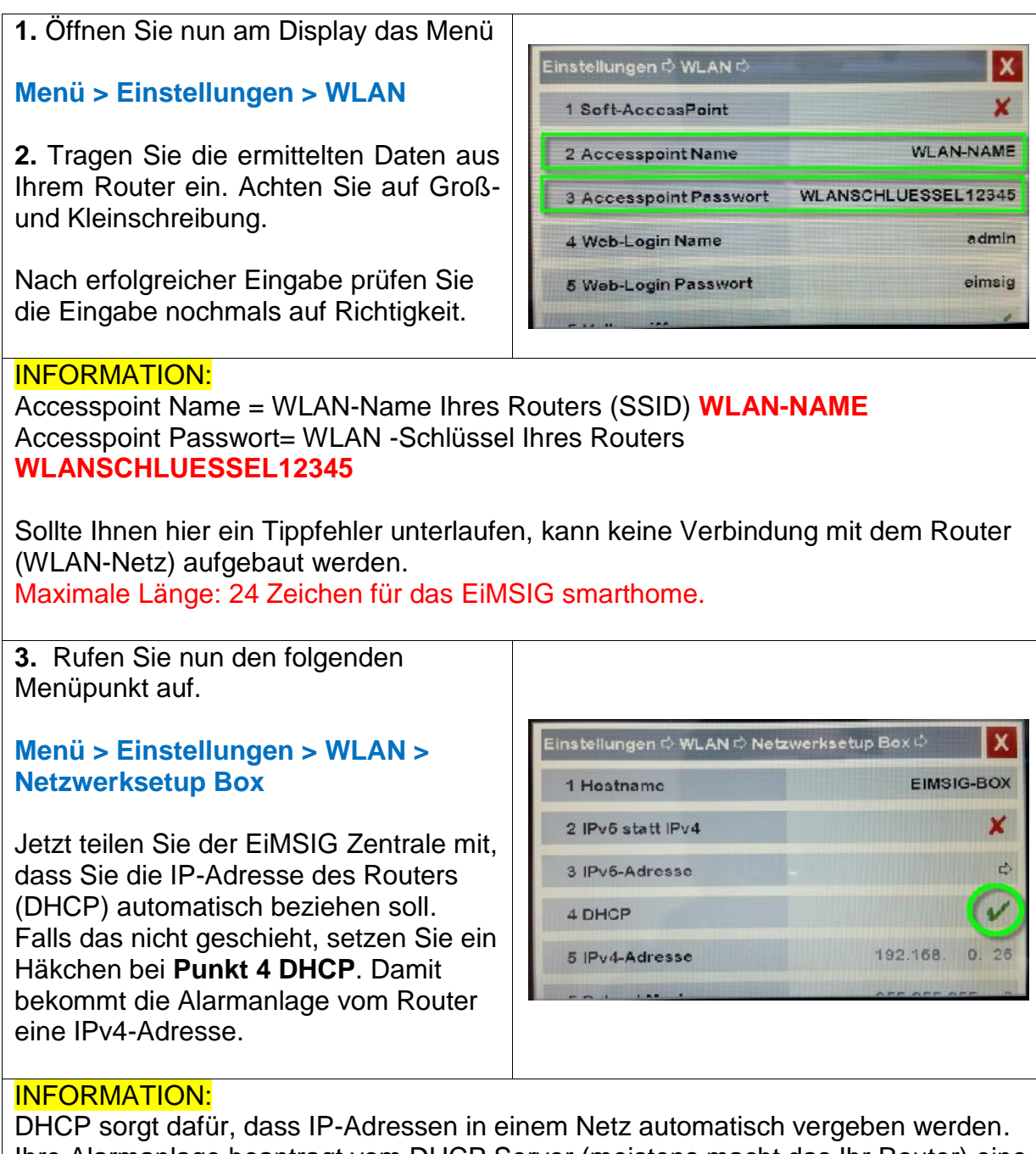

Ihre Alarmanlage beantragt vom DHCP Server (meistens macht das Ihr Router) eine IPv4 und bekommt diese zugeteilt.

**4.** Führen Sie nun einen Neustart des EiMSIG smarthomes durch.

Menü > Einstellungen > System > Neustart

Bestätigen Sie mit "**JA**", um einen Neustart durchzuführen. Die Anlage wird nun neu gestartet.

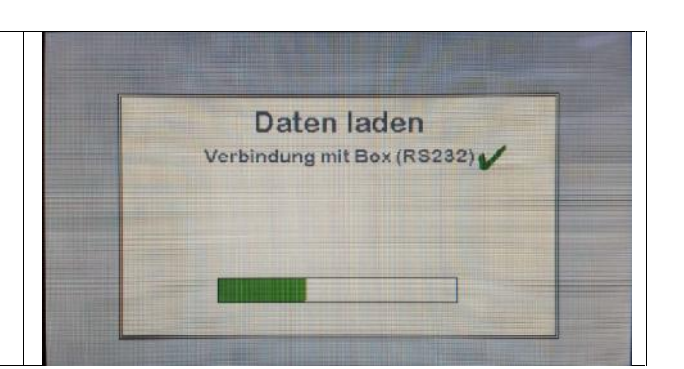

### 1.8 WLAN-Verbindung prüfen

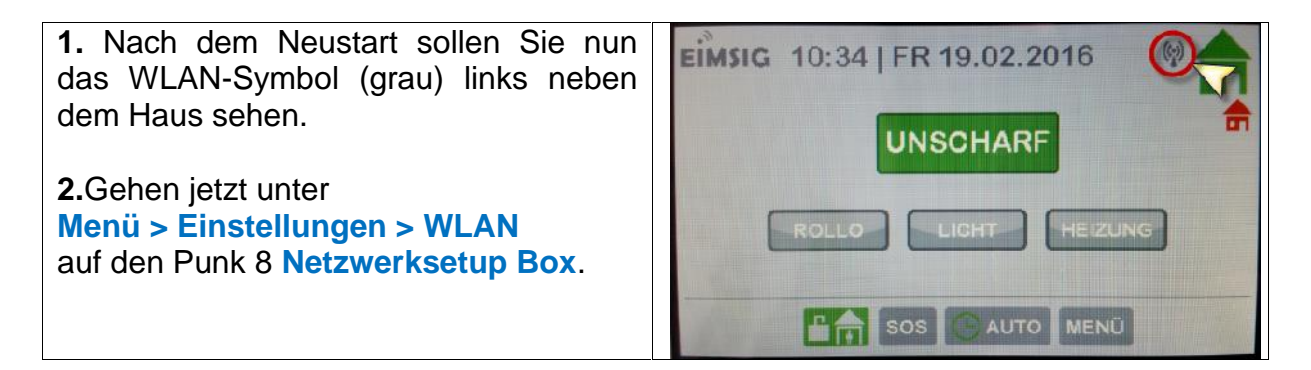

| 3. Jetzt sollte stat<br>andere Adresse u | t der <b>192.168.1.1</b> eine<br>Inter <b>IPv4-Adresse</b> | Einstellungen 🗘 WLAN 🖒 Netze | werksetup Box 다 🗙 |
|------------------------------------------|------------------------------------------------------------|------------------------------|-------------------|
| stenen.                                  |                                                            | 4 DHCP                       | V                 |
| Beispiel:                                |                                                            | 5 IPv4-Adresse               | 192.168. 0. 26    |
| Fritz!Box:                               | 192.168. <b>178.xxx</b>                                    | 6 Subnet Maske               | 255.255.255. 0    |
| Speedport:                               | 192.168. <b>2.xxx</b>                                      | 7 Default gateway            | 192.168. 0. 1     |
| EasyBox:<br>Andere:                      | 192.168. <b>2.xxx</b><br>192.168. <b>0.xxx</b>             | 8 DNS                        | 192.168. 0.100    |

#### **INFORMATION:**

Wenn **DHCP** aktiviert ist und Sie unter **Punk 5** bei **IPv4-Adresse** den Eintrag 192.168.1.1 sehen, konnte noch keine IP vom Router bezogen werden.

Sollen Sie das WLAN-Symbol nicht auf dem HOME-Bildschirm sehen oder die IP Adresse ist immer noch 192.168.1.1, prüfen Sie bitte folgende Punkte.

PROBLEME: A. WLAN-Reichweite des Routers ist nicht ausreichend

- B. WLAN-Kanal darf am Router nicht 12 oder 13 sein
- C. WLAN-NAME oder SCHLÜSSEL falsch eingegeben
- D. WLAN-Karte ist nicht richtig gesteckt
- E. DHCP am Router ist deaktiviert (eher unwahrscheinlich)

#### **NEUSTART ERFOLGT:**

Ihre Anlage ist neu gestartet. Sie sollten oben rechts neben dem Haus ein Antennensymbol sehen. Dieses ändert weder die Farbe, noch die Anzahl der Sendebalken an der Antenne. Damit wird eine erfolgreiche Netzwerk- (WLAN-) Verbindung angezeigt.

### **1.9 Fritz!Box Portfreigabe einrichten**

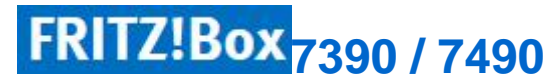

- 1. Melden Sie sich auf der Benutzeroberfläche der Fritz!Box über einen PC an.
- 2. Öffnen Sie folgendes Menü auf dem Router:

#### 🛈 Übersicht

Sie müssten bei erfolgreicher Verbindung die **EIMSIGBOX** in der **Heimnetzübersicht** sehen.

**3.** Klicken Sie auf **mehr...**, um die Konfiguration für das EiMSIG smarthome am Router vorzunehmen.

| 0 | EIMSIG-BOX-AP                           | WLAN - 2,4 GHz     |  |
|---|-----------------------------------------|--------------------|--|
| 0 | FRITZ!WLAN Repeater 1750E, fritz.repeat | ter WLAN - 2,4 GHz |  |
| 0 | iPad'                                   | WLAN - 2,4 GHz     |  |
| 0 | iPhone-von                              | WLAN - 2,4 GHz     |  |
| 0 | iPhonev                                 | WLAN - 2,4 GHz     |  |
| 0 | -PC                                     | LAN                |  |
| ۲ | -PC                                     | LAN                |  |
| 0 | -PC                                     | LAN                |  |
| 0 | -PC                                     | LAN                |  |

**3.** Nun rufen Sie unter **Heimnetz> Heimnetzwerkübersicht** die **Details** des EiMSIG smarthomes auf.

| , Telefonie                     | Gerät / Name                                       | Verbindung 👶                                                                                                    | Eigenschaften       |
|---------------------------------|----------------------------------------------------|----------------------------------------------------------------------------------------------------|---------------------|
| Heimnetz                        | Diese FRITZIBox                                    |                                                                                                    |                     |
| Heimnetzübersicht<br>USB-Geräte | FRITZIBox 7490                                     | <ul> <li>♥ DSL, ~ 55,0 Mbit/s ~ 10,0 Mbit/s</li> <li>♥ Internet, Telekom</li> <li>▼ Telefonie, 3 Rufnr. aktiv</li> </ul> | WLAN 2.4 / 5 GHz an |
| Speicher (NAS)                  | Alle verbundenen oder angeneldeten Heimnetz-Geräte |                                                                                                    |                     |
| Mediaserver<br>FRITZIBox-Name   | EIMSIG-BOX-AP                                      | 😧 🐨 WLAN , 2,4 GHz, 54 Mbit/s                                                                                            | Details             |
| Smart Home                      | FRITZIWLAN Repeater 1750: / fritz.repeater         | S WLAN . 2.4 GHz. 228 Mbit/s                                                                                             | Details             |

Hier sehen Sie alle Detailinformationen. Die **IPv4-Adresse** muss mit der auf dem EiMSIG smarthome unter **Menü > Einstellungen > WLAN > Netzwerksetup Box** bei **Punkt 5** übereinstimmen.

5. Setzen Sie den Hacken bei "Diesem Netzwerkgerät immer die gleiche IPv4-Adresse zuweisen.", denn diese wird später in die Remote App eingetragen.

| 🗋 Übersicht       | Auf dieser Seite werden Deta | ilinformationen zum Netzwerkgerät bzw. Benut | tzer angezeigt.           |
|-------------------|------------------------------|----------------------------------------------|---------------------------|
| Internet          | Name<br>IPv4-Adresse         | EIMSIG-BOX-AP<br>192.168.178.59              | Zurücksetzen              |
| Heimnetz          | ×                            | 😡 iesem Netzwerkgerät immer die glei         | che IPv4-Adresse zuweisen |
| Heimnetzübersicht | Geräteinformation            | 00:1E:C0:19: :                               |                           |
| USB-Geräte        | Heimnetzanbindung            |                                              |                           |
| Speicher (NAS)    | EIMSIG-BOX-AP                | LAN fritz.box                                |                           |
| Mediaserver       |                              |                                              |                           |
| FRITZ!Box-Name    | IPv6-Adressen                | fe80:: :c0ff:fe19:                           |                           |
| Smart Home        |                              | : :8b57: :21e: :fe19:                        |                           |

Durch das Einrichten einer statischen Portfreigabe können Sie von unterwegs per Remote App auf Ihre EiMSIG smarthome Anlage zugreifen.

6. Rufen Sie das **Menü > Internet > Freigaben > Portfreigaben** in der FritzBox auf und nehmen Sie alle Einstellungen für die Portfreigabe vor.

|                                           | MyRITZI-Freigaben Portfreigaben FR                                                                                   |
|-------------------------------------------|----------------------------------------------------------------------------------------------------|
| Obersicht     Internet     OnlinetMonitor | An FRITZIBox angeschlossene Computer sind sicher vor uk<br>Internets erreichbar sein. Durch Portfreigaben erlauben S |
| Zugangadaten<br>Filter                    | Aktiv Bezeichnung                                                                                                    |
| Freigaben                                 | Neue Portfreiga                                                                                                    |
| DSL-Informationen                         | Alle 6eräte im Heimnetz dürfen Portfreigaben selbstste                                                               |

Klicken Sie auf "Neue Portfreigabe" und richten Sie die Freigabe ein.

7. Richten Sie die Portfreigabe wie unten abgebildet ein.

Beim Eintrag "an Computer" wählen Sie den Namen des EiMSIG smarthomes aus. Die IPv4-Adresse wird dann automatisch bei "an IP-Adresse" eingetragen.

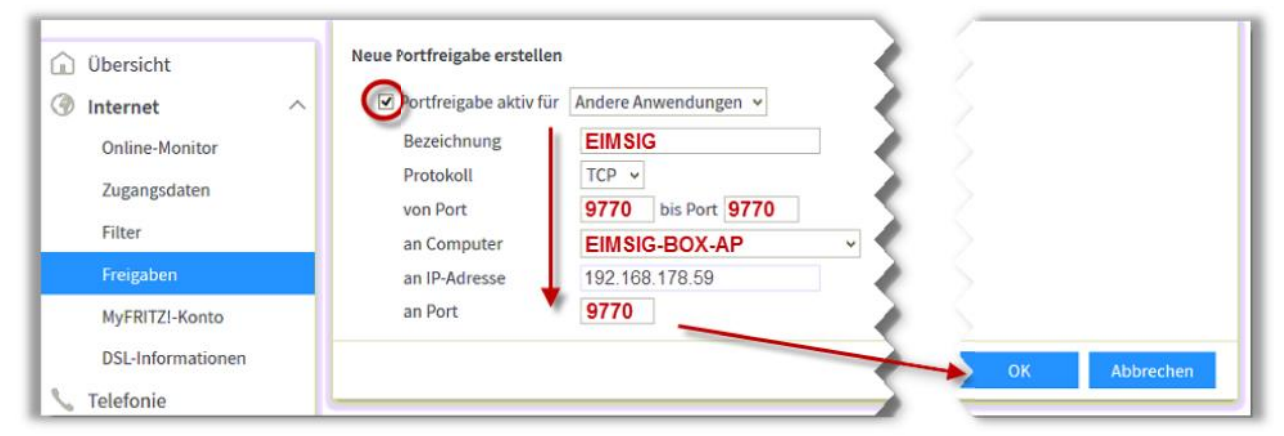

Beenden Sie die Eingabe mit **"OK"**, um alle Einstellungen der Portfreigabe zu speichern.

Jetzt sollte der Eintrag wie folgt aussehen:

| Internet Online-Monitor | ^ | An FRITZ!Box a<br>Internets erreio<br>Listeder Portf | ingeschlossene Com<br>chbar sein. Durch Po<br>reigaben | puter sind sich<br>tfreigaben erl | ner vor un<br>auben Sie | erwünschten Zugri<br>e solche Verbindun | ffen aus den<br>gen. | ı Internet. Für einige Anwe |
|-------------------------|---|------------------------------------------------------|--------------------------------------------------------|-----------------------------------|-------------------------|-----------------------------------------|----------------------|-----------------------------|
| Zugangsdaten            |   | Aktiv                                                | Bezeichnung 🐡                                          | Protokoll                         | Port                    | an Computer                             | an Port              |                             |
| Filter                  |   |                                                      | EIMSIG                                                 | TCP                               | 9770                    | EIMSIG-BOX-AP                           | 9770                 |                             |
| Freigaben               |   |                                                      |                                                        |                                   |                         |                                         |                      | Neue Portfreigabe           |

#### **INFORMATION:**

Theoretisch ist jetzt alles eingerichtet, um vom hauseigenen WLAN und über das Internet auf das EiMSIG smarthome zuzugreifen. Doch leider bekommt Ihr Router mindestens alle 24 Stunden vom Internetprovider eine neue IP-Adresse zugewiesen, die Sie alle 24 Stunden in die Remote App neu eintragen müssten.

#### Lösung: Dynamisches DNS (die Fritz!Box realisiert das mit MyFritz)

Dynamisches DNS oder DDNS ist eine Technik, um Domains im Domain Name System (DNS) dynamisch zu aktualisieren. Der Zweck ist, dass ein Computer (bspw. ein PC oder ein Router) nach dem Wechsel seiner IP-Adresse automatisch und schnell den dazugehörigen Domaineintrag ändert. So ist der Router immer unter demselben Domainnamen erreichbar, auch wenn die aktuelle IP-Adresse für den Nutzer unbekannt ist.

### 1.10 FritzBox MYFRITZ Freigabe einrichten

MyFRITZ! ist ein AVM-Dienst, der weltweit den sicheren Zugang zu Ihrer FRITZ!Box ermöglicht und somit auch für Ihre Alarmanlage genutzt werden kann.

Infos zu MyFritz! finden Sie auch unter: <u>https://www.myfritz.net/was\_ist\_myfritz.xhtml</u>.

**1.**Richten Sie zunächst über **Internet >MyFRITZ!-Konto** ein neues MyFritz!-Konto ein, sofern das noch nicht erfolgt ist. Sollten bereits ein MyFritz!-Konto auf Ihrer Fritz!Box aktiv sein, überspringen Sie diesen Punkt.

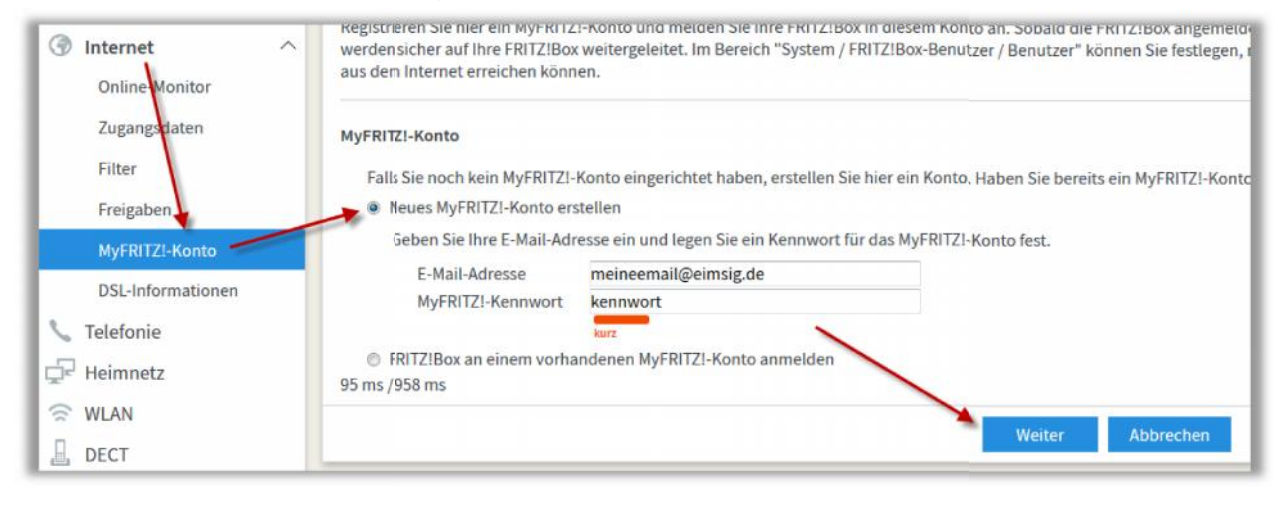

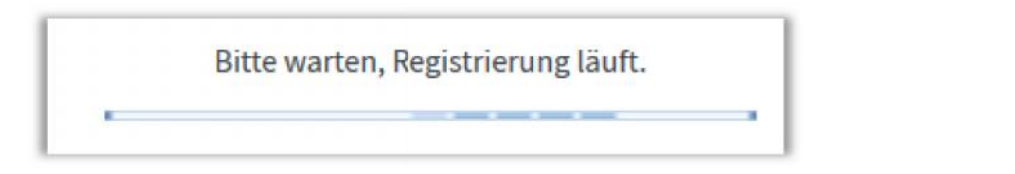

- 2. Nachdem Sie auf "Weiter" geklickt haben, bekommen Sie eine E-Mail zugestellt und müssen dort den Link bestätigen. Auf der dann aufgerufenen Internetseite müssen Sie die Nutzungsbestimmungen akzeptieren und Ihr Account ist in wenigen Minuten aktiv.
- 3. Die Registrierung ist erfolgreich abgeschlossen, wenn Sie unter Internet >MyFRITZ!-Konto bei "Status" eine grüne Anzeige sehen.

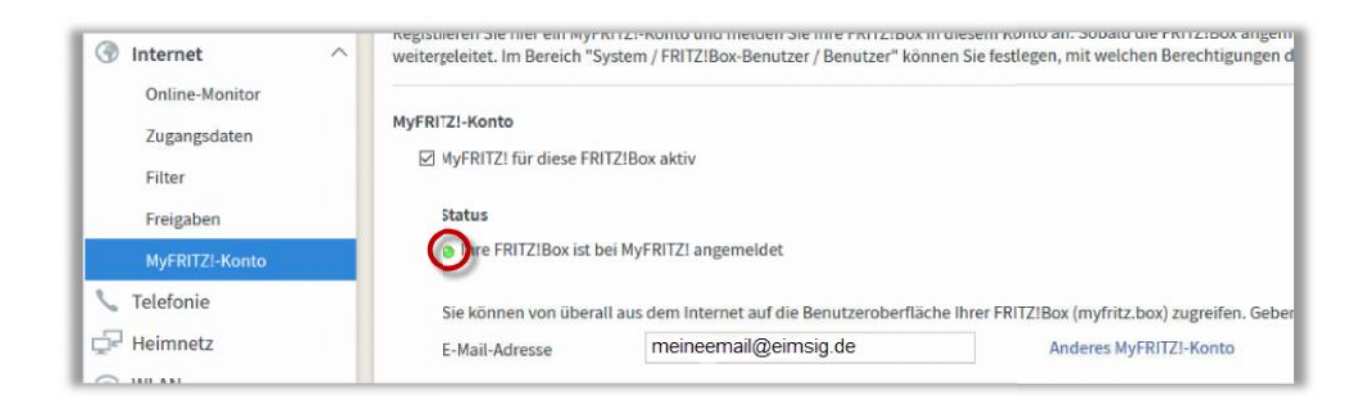

Jetzt sollen Sie nach ein paar Minuten auf der Seite Internet >Online-Monitor den aktiven MYFritz!-Account sehen. Für unsere App ist der grüne Eintrag von Bedeutung.

#### http://jhkakhha4858u48fwe.myfritz.net (Beispiel) Rote Zeichen werden nicht benötigt.

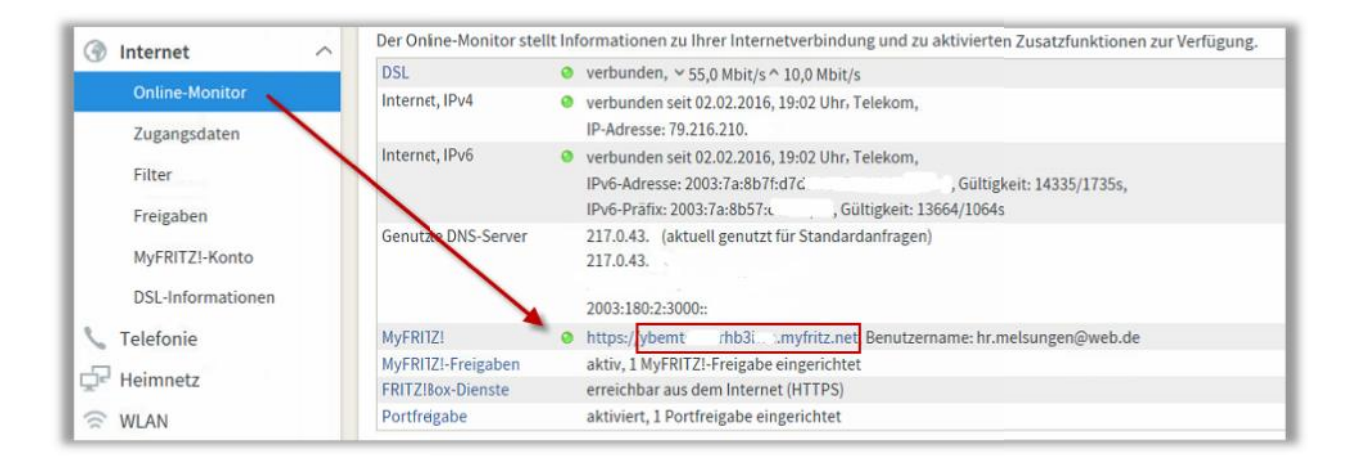

- **4.** Sie haben nun alle Voraussetzungen getroffen, um die EiMSIG Remote App einzurichten.
  - 1. EiMSIG smarthome ist mit dem WLAN verbunden.
  - 2. EiMSIG smarthome hat eine IPv4-Adresse vom Router erhalten.
  - 3. Der Router besitzt die Portfreigabe über Port 9770 zur IPv4-Adresse des EiMSIG smarthomes.
  - 4. Fritz!Box hat ein aktives MyFritz!-Konto

Nehmen Sie nun die Anleitung zur Einrichtung Ihres Mobiltelefons zu Hand.

### 1.11 Speedport IP-Adresse für EiMSIG festlegen

- 1. Klicken Sie in der Benutzeroberfläche des Speedport auf "Heimnetzwerk".
- 2. Klicken Sie im rechten Menü "Heimnetzwerk (LAN)" und dann in der Mitte auf den Punkt "Übersicht der Geräte im Netzwerk". Hier bekommen Sie alle Netzwerkgeräte aufgelistet, die sich am Router angemeldet haben.
- 3. Wenn die EIMSIG-BOX erfolgreich verbunden ist, sehen Sie sie in der Übersicht. Sollten Sie noch keinen Eintrag mit EIMSIG-BOX haben, dann aktualisieren Sie die Seite

| Speedport W 724V                                                        | Übersicht                                                                                                    | (internet                          | Telefonie            | Heimnetzwerk                         | Einstellungen                                                       | Hilfe |
|-------------------------------------------------------------------------|----------------------------------------------------------------------------------------------------|------------------------------------|----------------------|--------------------------------------|---------------------------------------------------------------------|-------|
| WLAN-Grundeinstellungen<br>WLAN-Zugriff verwalten<br>Heimnetzwerk (LAN) | Einstellungen zum Hei                                                                                          | mnetzwerk (LAN)<br>im Heimnetzwerk | <u>Was ist das l</u> | Heimnetzwerk (LAN)?                  | Sicherheits-Status<br>√ Firewall aktiv<br>↓ Portfreischaltung aktiv |       |
| Netzwerkspeicher                                                        | Geräte mit IP-Adresser<br>Gerät ▼                                                                              | n<br>Verbindung ₹                  | Wie füge             | e ich ein Gerät hinzu?               | Liste der sicheren     E-Mail-Server aus     WLAN verschlüsselt     |       |
|                                                                         | SonosZP<br>Maintaler                                                                                           | keine<br>keine                     | anzeigen<br>anzeigen | ändern 🔀 löschen<br>ändern 🔀 löschen |                                                                     |       |
|                                                                         | PC192-168-2-107<br>EIMSIG-BOX                                                                                  | Netzwerkkabel<br>WLAN              | anzeigen<br>anzeigen | ändern<br>ändern                     |                                                                     |       |
|                                                                         | <ul> <li>Gerät manuell hinzuf</li> <li>Weitere Geräte</li> <li>Gerät ◄</li> <li>Keine Einträge vort</li> </ul> | ügen<br>handen                     | Anschluss            | Liste aktualisieren                  |                                                                     |       |
|                                                                         | Name und Adresse de     DHCP                                                                                   | es Routers                         |                      |                                      |                                                                     |       |

4. Um zu kontrollieren, ob es sich wirklich um die EIMSIG-BOX handelt, können Sie auf den Text "Anzeige" klicken, damit Ihnen die MAC-Adresse und die IP der Zentrale angezeigt wird. Es kann durchaus vorkommen, dass der Speedport statt des Namens eine IP-Adresse in der Übersicht anzeigt. Im darauffolgenden Pop-up-Fenster sehen Sie auch die aktuelle IP der Zentrale.

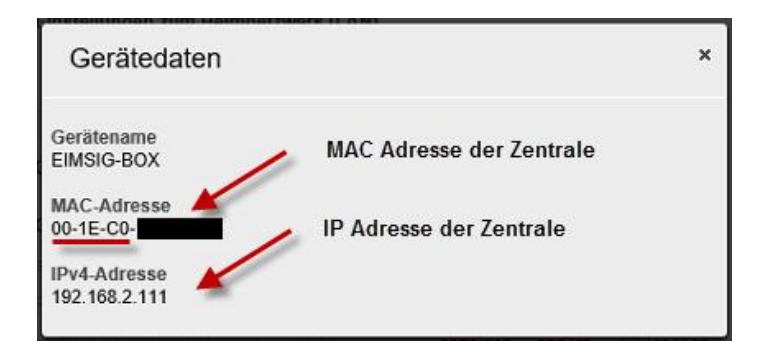

5. Nachdem die Zentrale eine IP-Adresse vom Router erhalten hat, sollten Sie diese dem EiMSIG smarthome fest zuweisen, da bei einer Änderung durch den Router kein Zugriff mehr über die App besteht.

Gehen Sie nun an das Display des EiMSIG smarthomes und rufen Sie den folgenden Menüpunkt auf, um der Zentrale ein feste IP-Adresse zuzuweisen.

Einstellungen & WLAN & Netzwerksetup Box 4 DHCP5 IPv4-Adresse192.168.6 Subnet Maske255.255.255.07 Default gateway192.168.2.18 DNS192.168.2.1

Menü > Einstellungen > WLAN > Netzwerksetup Box

6. Klicken Sie auf das rechte hellgraue Feld des DHCP und tragen Sie hier wie im Bild zu sehen ein X ein, damit die Zentrale immer die gleiche IP-Adresse hat. Die IP-Adresse unter IPv4-Adresse muss identisch mit der des Routers sein.

#### HINWEIS:

Die IP-Adressen in unseren Bildern weichen ab und sind nur ein Beispiel.

### 1.12 Speedport Portfreigabe konfigurieren

 Klicken Sie im oberen Menü auf "Internet" und öffnen Sie anschließend den Punkt "Portweiterschaltung". Im Bereich <u>"TCP Umleitungen"</u> tragen Sie in die ersten vier Felder den Port 9770 ein. Über diesen wird eine verschlüsselte Verbindung per App aufgebaut. Wählen Sie anschließend über "Gerät wählen" die EIMSIG-BOX aus.

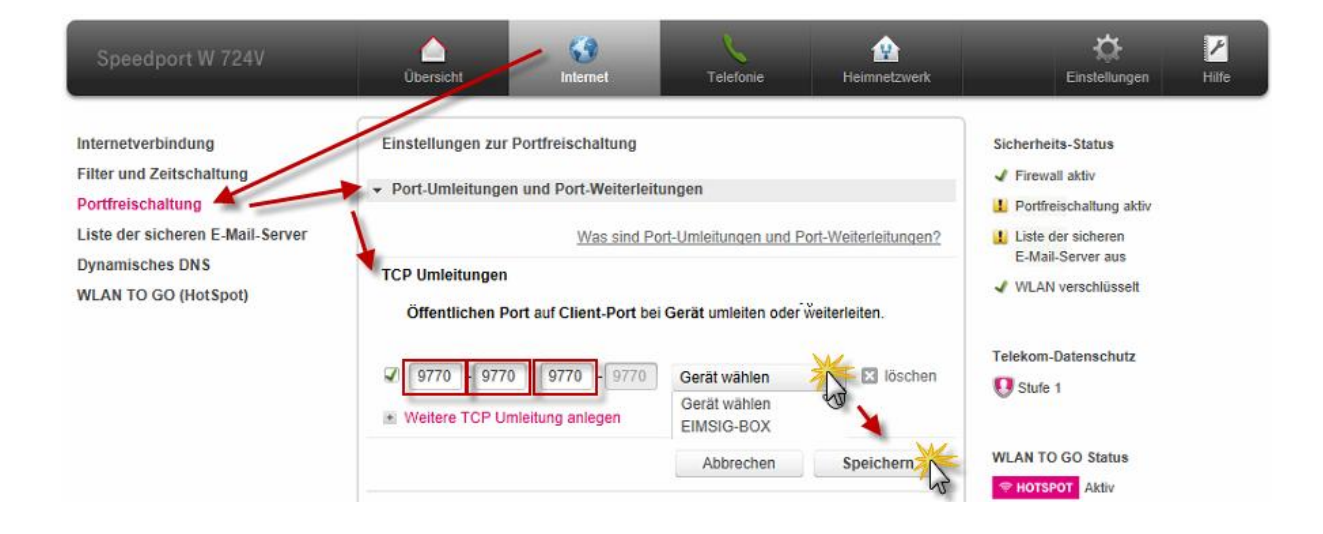

2. Bestätigen Sie die Einstellungen mit "Speichern"

### 1.13 Speedport Fernzugriff einrichten mit selfhost.eu

**1.** Zur Einrichtung des Dynamischen DNS benötigen Sie einen Account z.B. bei selfhost.eu. Hierzu haben finden Sie eine gesonderte Anleitung inPunkt1.17.

| Speedport W 724V                                                            | Übersicht Internet                | Telefonie      | Heimnetzwerk     | Einstellungen Hilfe                                                 |
|-----------------------------------------------------------------------------|-----------------------------------|----------------|------------------|---------------------------------------------------------------------|
| Internetverbindung<br>Filter und Zeitschaltung<br>Portfreischaltung         | Einstellungen für dynamisches DNS | <u>Was ist</u> | dynamisches DNS2 | Sicherheits-Status<br>✔ Firewall aktiv<br>▲ Portfreischaltung aktiv |
| Liste der sicheren E-Mail Berver<br>Dynamisches DNS<br>WLAN TO GO (HotSpot) | ✓ Zugangsdaten Anbieter           | Selfhost.de    | •                | Liste der sicheren<br>E-Mail-Server aus<br>✔ WLAN verschlüsselt     |
|                                                                             | Domänenname<br>Benutzername       | selfhost.er    | u                | Telekom-Datenschutz<br>Stufe 1                                      |
|                                                                             | Löschen                           | Abbrechen      | Speichern        | WLAN TO GO Status                                                   |

2. Tragen Sie nun die unter Punk1 1.17 ermittelten Daten ein und bestätigen Sie mit "Speichern".

#### HINWEIS:

Bitte beachten Sie, dass die hier angegebenen Daten ein Beispiel sind und nicht mit Ihre Account Daten übereinstimmen.

| Einstellungen für dynamisches    |               | DYN Accou     |
|----------------------------------|---------------|---------------|
| Dynamisches DNS verwenden        |               |               |
|                                  | Benutzername: | 123456        |
| <ul> <li>Zugangsdaten</li> </ul> | Password:     | sjfje3837gegg |
|                                  | Hostname:     | .selfhot.eu   |
| Anbieter                         |               |               |
| Domänenname                      | selfhost.     | eu            |
| Benutzername                     | <b>Value</b>  |               |
| Kennwort                         | ******        |               |
| Löschen                          | Abbrechen     | Speiche       |

**3.** Kontrollieren Sie nun, ob der Router seine IP-Adresse an Ihren selfhost.eu-Account geschickt hat, indem Sie bei Speedportdas Menü**Internet > Internetverbindung > IP-Adressinformation** aufrufen.

| Speedport W 724V                                                                                                    | Übersicht                                                                                                    | internet                                                                     | Heimnetzwerk                        | Einstellungen Hilfe                                                                                                    |
|----------------------------------------------------------------------------------------------------|----------------------------------------------------------------------------------------------------|------------------------------------------------------------------------------|-------------------------------------|----------------------------------------------------------------------------------------------------|
| Internetverbindung<br>Filter und Zeitschaltung<br>Portfreischaltung<br>Liste der sicheren E-Mail-Serve<br>Dynamisches DNS<br>WLAN TO GO (HotSpot) | Einstellungen zur Internet<br>Die Internetverbindung ist<br>anschließend wiederherstel<br>Verbindung trennen<br>> Zugangsdaten<br>> IP-Adressinformationen | tverbindung<br>Immer online". Sie können die<br>Ilen, um neue IP-Adressen zu | Verbindung trennen und<br>beziehen. | Sicherheits-Status<br>✓ Firewall aktiv<br>Portfreischaltung aktiv<br>Liste der sicheren<br>E-Mail-Server aus<br>✓ WLAN verschlüsselt |
|                                                                                                    | IPv4-Adressinformationer                                                                                                    | 70.206                                                                       | _                                   | Telekom-Datenschutz                                                                                                    |
|                                                                                                    | Gateway-Adresse:<br>Primärer DNS-Server:<br>Sekundärer DNS-Server:<br>Telekom-Datenschutz                                                                  | 87.186.224.30<br>217.0.43.145<br>217.0.43.129                                |                                     | WLAN TO GO Status                                                                                                    |

**4.** Der Eintrag unter "Öffentliche WAN-IP" im Router muss nun mit den Daten bei selfhost.eu unter dem DynDNS-Account in der Tabelle übereinstimmen.

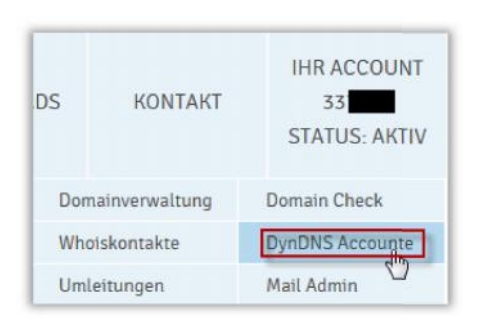

| Dyn-DNS Weite<br>Die Übersicht über I | r <b>leitung</b><br>hre aktuellen Weiter | rleitungen                                         |         |         |         |
|---------------------------------------|------------------------------------------|----------------------------------------------------|---------|---------|---------|
|                                       | Diese Üb                                 | ersichtsseite zukünftig <mark>nicht einblen</mark> | den     |         |         |
|                                       |                                          | DYN-DNS Accounts                                   |         |         |         |
| Aliasname (ID)                        | Aktuelle IP                              | Letztes Update                                     | Updates | LOGIN   | Löschen |
| standard (123456)                     | 79.206                                   | 05.03.2016 23:15:01                                | 1       | Details | ×       |
|                                       | Neue                                     | n DYN-DNS Account anlegen 🗸                        |         |         |         |

#### HINWEIS:

Sollte die IP nicht übereinstimmen, kontrollieren Sie die Daten erneut. Der Router muss in manchen Fällen auch neu gestartet werden.

#### IP stimmt überein?

Sie können nun die App für iOS, Android oder Windows einrichten. Hierzu beachten Sie bitte die separate App-Bedienungsanleitung.

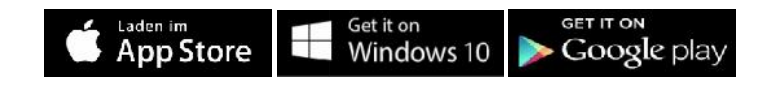

### 1.14 EasyBox IP-Adresse für EiMSIG festlegen

1. Nach der Anmeldung auf Ihrer EasyBox stellen Sie nun die Ansicht "Extern-Modus" ein, um sich alle nötigen Funktionen anzeigen zu lassen

|           |         |                          |                          |               | Standard-Modus |
|-----------|---------|--------------------------|--------------------------|---------------|----------------|
| Übersicht | Telefon | Internet                 | W-LAN                    | Einstellungen | Experten-Mcdus |
|           |         | AN Ophicson Aug Cichorth | oitagriindaa aalltan Qia | dan Cablünnal |                |

2. In der Übersicht sollte sich nun ein Gerät namens EIMSIG-BOX oder EIMSIG-BOX-AP befinden.

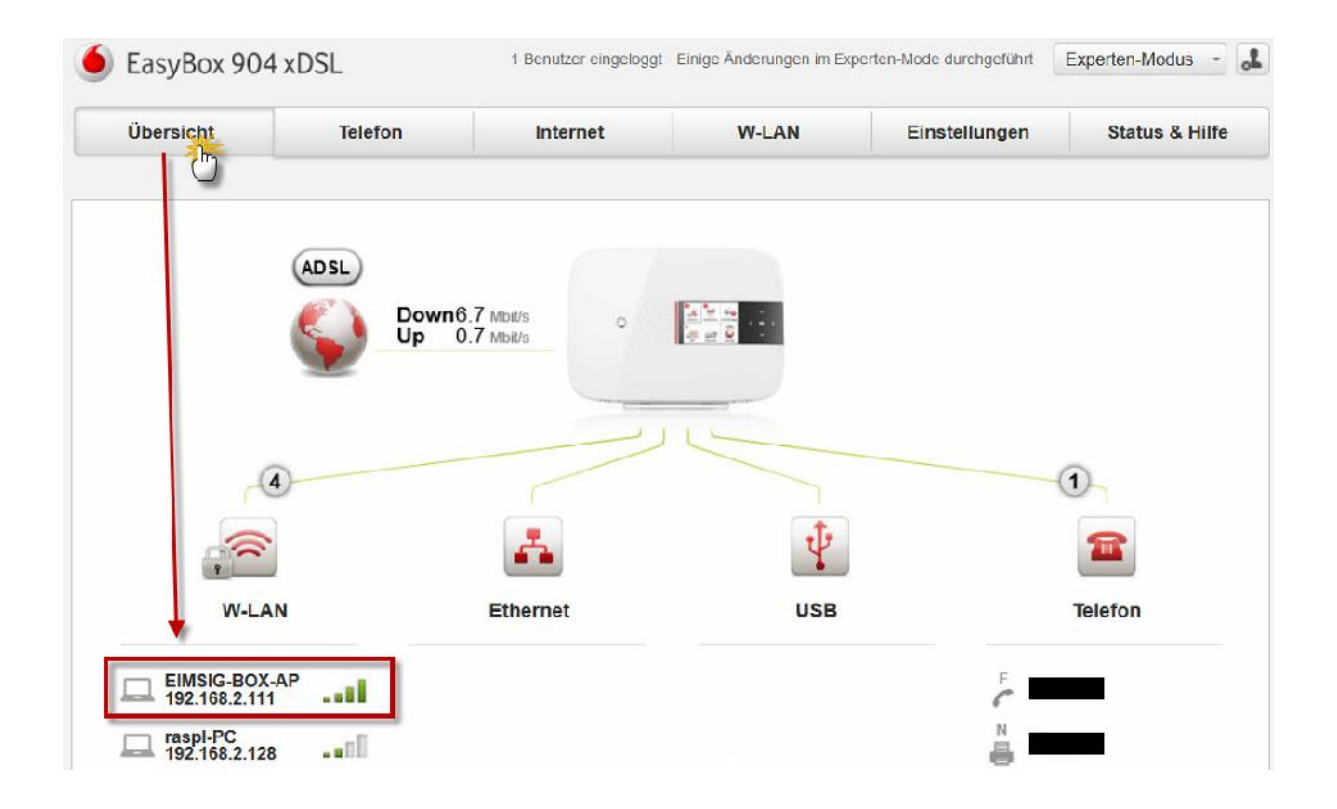

3. Nachdem die Zentrale eine IP-Adresse vom Router erhalten hat, sollten Sie diese dem EiMSIG smarthome fest zuweisen, da bei einer Änderung durch den Router kein Zugriff mehr auf die App besteht.

Gehen Sie nun an das Display des EiMSIG smarthomes und rufen Sie den folgenden Menüpunkt auf, um der Zentrale ein feste IP-Adresse zuzuweisen.

Menü > Einstellungen > WLAN > Netzwerksetup Box

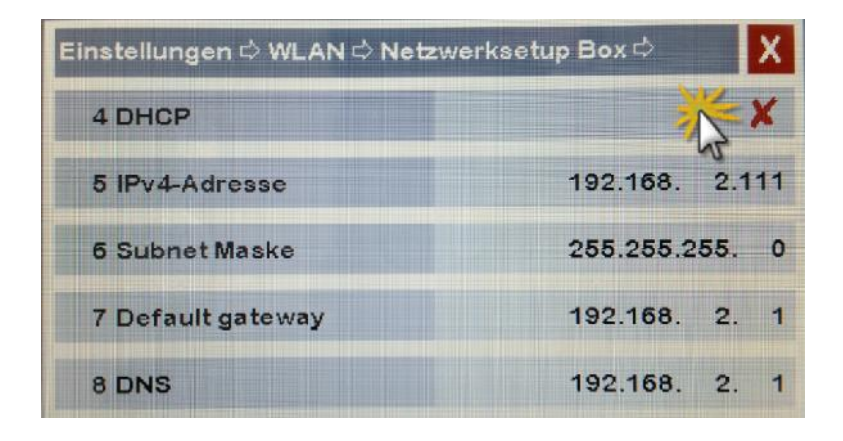

4. Klicken Sie auf das rechte hellgraue Feld des DHCP und tragen Sie hier wie im Bild zu sehen ein X ein, damit die Zentrale immer die gleiche IP-Adresse hat. Die IP-Adresse unter IPv4-Adresse muss identisch mit der des Routers sein.

#### HINWEIS:

Die IP-Adressen in unseren Bildern weichen ab und sind nur ein Beispiel.

### 1.15 EasyBox Portfreigabe konfigurieren

 Klicken Sie im oberen Menü auf "Internet" und öffnen Sie anschließend den Punkt "Port-Mapping". Durch das Klicken auf "Plus" legen Sie eine neue Portfreigabe an.

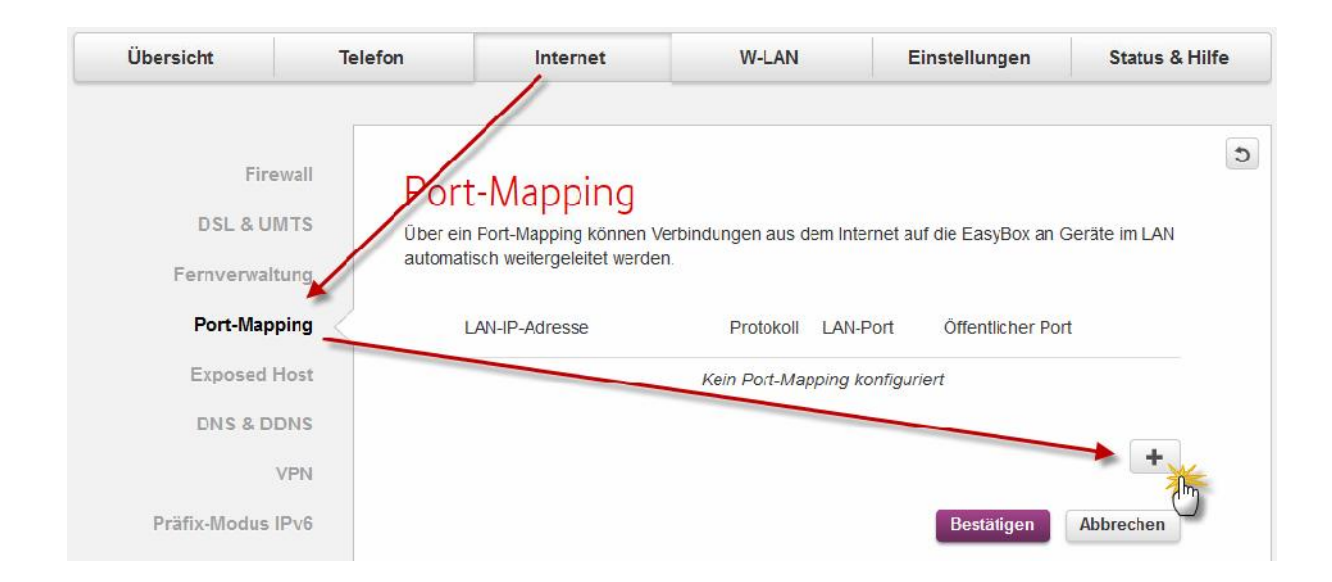

 Wählen Sie unter Geräte die EIMSIG-BOX aus. Die IP-Adresse der Zentrale sollte jetzt unter LAN-IP-Adresse erscheinen. Die Kommunikation läuft über das Protokoll TCP und die beiden Ports 9770.

#### HINWEIS:

Es kann unter Umständen vorkommen, dass die EasyBox den öffentlichen Port 9770 nicht zulässt. Dann wählen Sie hier einfach den Port 9771, den Sie später auch in der App für den externen Zugriff eintragen müssen.

| Port-Mapping hinzufugen |               |          |
|-------------------------|---------------|----------|
| Gerät                   | EIMSIG-BOX-AP | -        |
| LAN-IP-Adresse          | 192 . 168 . 2 | 111      |
| Protokoll               | TCP           | •        |
| Art                     | Port OPort    | -Bereicł |
| Öffentlicher Port       |               | 9770     |
| LAN-Port                |               | 9770     |
|                         |               |          |

7. Nach der Speicherung sollten Sie dann folgenden Eintrag sehen und diesen erneut "Bestätigen".

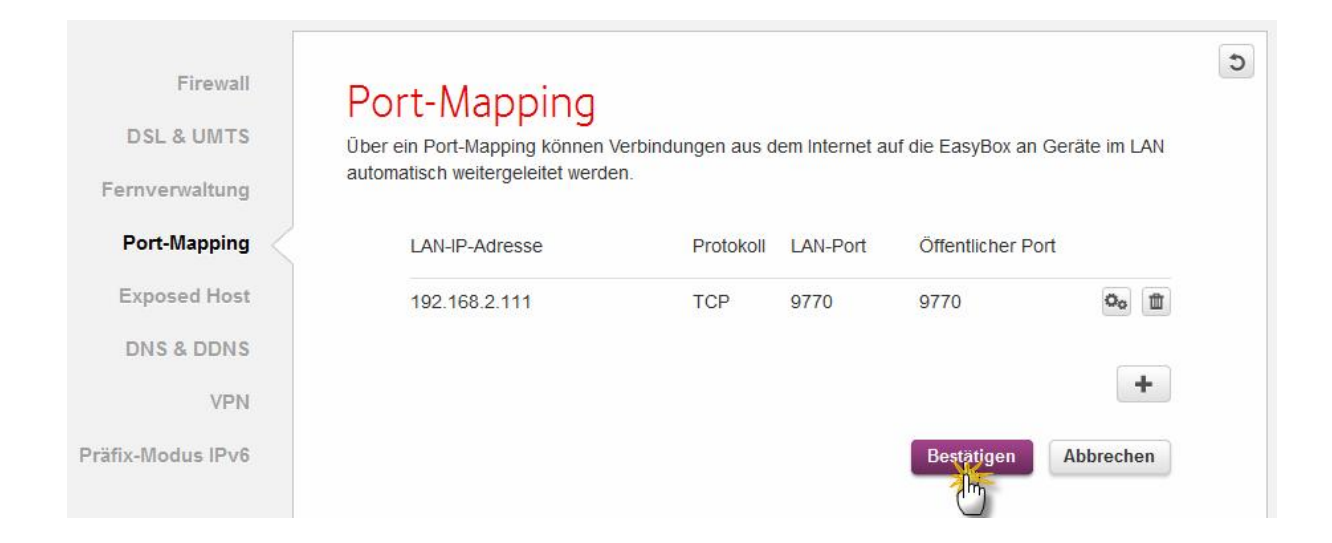

### 1.16 EasyBox Fernzugriff einrichten mit selfhost.eu

- **1.** Zur Einrichtung des Dynamischen DNS benötigen Sie einen Account z.B. bei selfhost.eu. Hierzu finden Sie die Anleitung unter Punkt 1.17.
- 2. Öffnen Sie im Router den Punkt "Internet" und "DNS & DDNS" zur Eingabe der selfhost-Zugangsdaten, indem Sie den Dienst einschalten.

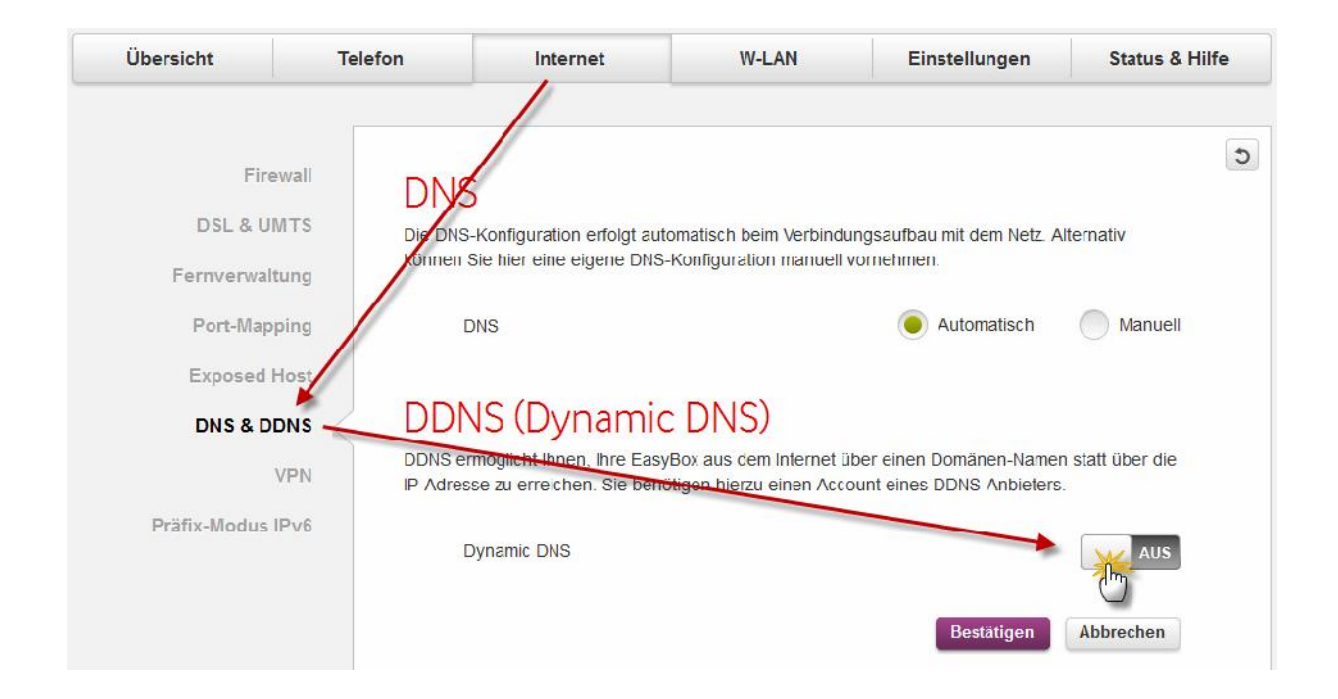

**3.** Tragen Sie nun die unter Punkt 1.17 ermittelten Daten ein und klicken Sie zum Speichern auf **"Bestätigen"**.

| DDNS (Dynamic DNS)                                | Benutzername: | 4      |
|---------------------------------------------------|---------------|--------|
| DDNS ermöglicht Ihnen, Ihre EasyBox aus dem Inter | Hostname:     | selfho |
| Dynamic DNS                                       |               | AN     |
| Diensteanbieter                                   | selfHOST      | •      |
| Domänen-Name                                      | selfhost.     | de     |
| Account                                           |               |        |
| Kennwort                                          | *             |        |
|                                                   |               |        |

#### HINWEIS:

Bitte beachten Sie, dass die hier angegebenen Daten ein Beispiel sind und nicht mit Ihre Account-Daten übereinstimmen.

4. Kontrollieren Sie nun, ob der Router seine IP-Adresse an Ihren selfhost.eu Account geschickt hat, indem Sie bei der EasyBox im unteren Bereich der Router-Konfigurationsseite die WLAN-IP-Adresse mit selfhost.eu vergleichen.

| NAN IP-Adresse: 187 Firmware-Version: AT904X-03.17 |
|----------------------------------------------------|
|                                                    |

5. Schauen Sie nun bei selfhost.eu nach, ob die IP-Adresse mit Ihrem Router übereinstimmt.

| .DS  | KONTAKT       | IHR ACCOUNT<br>33 |
|------|---------------|-------------------|
| Dom  | ainverwaltung | Domain Check      |
| Who  | iskontakte    | DynDNS Accounte   |
| Umle | eitungen      | Mail Admin        |

| Dyn-DNS Weiterleitung<br>Die Übersicht über Ihre aktuellen Weiterleitungen<br>Diese Übersichtsseite zukünftig nicht einblenden |             |                             |         |         |         |
|----------------------------------------------------------------------------------------------------|-------------|-----------------------------|---------|---------|---------|
|                                                                                                    |             |                             |         |         |         |
| Aliasname (ID)                                                                                                    | Aktuelle IP | Letztes Update              | Updates | LOGIN   | Löschen |
| standard (123456)                                                                                                    | .187        | 05.03.2016 23:15:01         | 1       | Details | *       |
|                                                                                                    | Neuer       | n DYN-DNS Account anlegen 🗸 | -       |         |         |

#### HINWEIS:

Sollte die IP nicht übereinstimmen, kontrollieren Sie die Daten erneut. Der Router muss in manchen Fällen auch neu gestartet werden.

#### IP stimmt überein?

Sie können nun die App für iOS, Android oder Windows einrichten. Hierzu beachten Sie bitte die separate App-Bedienungsanleitung.

Laden im App Store Get it on Windows 10 GET IT ON Google play

### **1.17 Selfhost.eu Account einrichten**

Erstellen Sie einen DYNDNS-Account bei Selfhost.eu, um Ihre Alarmanlage per Fernzugriff(EiMSIG Remote App) zu erreichen, ohne alle 24 Stunden die IP Ihres Routers neu eingeben zu müssen. Ihr Account ist jetzt für 30 Tage kostenlos AKTIV und wird dann auf PASSIV gestellt. Ihr Router kann ihn dann nicht mehr aktualisieren. Damit der Account nicht immer nach 30 Tagen aufs Neue aktiviert werden muss, zahlt man bei Selfhost einmalig fünf Euro für ein Postident-Verfahren. Dies dient der Identifikation und letztendlich der Sicherheit. Wenn Sie teilnehmen möchten, überweisen Sie die Gebühr auf das Konto von selfhost.de (die Bankdaten stehen im Impressum von Selfhost.de) oder per Paypal an <u>paypal@selfhost.de</u>. Im Verwendungszweck geben Sie die Kundennummer von Selfhost.de an.

HINWEIS: Selfhost.eu ist eine Empfehlung. Sie können aber auch andere Dienste verwenden.

- 1. Rufen Sie die Webseite <u>www.selfhost.eu</u> oder <u>www.selfhost.de</u> auf
- 2. Klicken Sie auf "Wählen" bei Selfhost free

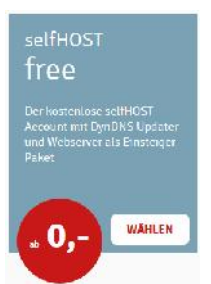

3. Klicken Sie auf "Bestellen":

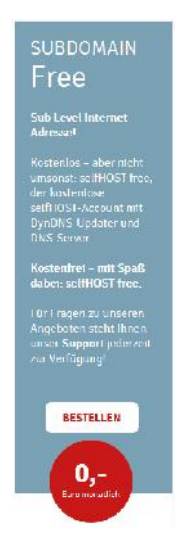

4. Geben Sie Ihren Nachnamen ein und prüfen Sie mit **"Weiter…**", ob ernoch frei ist. Andernfalls wählen Sie einen anderen Namen.

| 200                       | AL                      |
|---------------------------|-------------------------|
| Bitte geben Sie<br>eimsig | den Subdomainnamen ein! |
| weiter                    |                         |

5. Ist Ihre Domain ist noch frei, erscheint folgendes Fenster. Klicken Sie bitte auf "Bestellung beenden".

|               | Bestellbestätigung                                                                  |
|---------------|-------------------------------------------------------------------------------------|
| Zusammenfas   | ssung Ihrer Bestellung                                                              |
| Domainn ame:  | eimsig.selfhost.eu                                                                  |
| Paket:        | free                                                                                |
| DNS-Funktion: | free                                                                                |
| Domainstatus: | Domain ist frei                                                                     |
| Bestätigung:  | Um Ihre Bestellung zu beenden,<br>drücken Sie auf den Button.<br>Bestellung beenden |

 Sie bekommen jetzt eine E-Mail von order@selfhost.de, in der Sie Ihre Zugangsdaten finden. ACHTUNG: Email evtl. im SPAM- oder Unbekannt-Ordner.

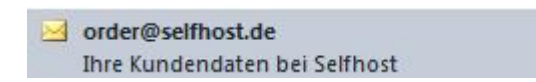

Notieren Sie sich die Kundennummer und das Passwort für den LOGIN bei <u>www.selfhost.eu</u>

7.

| Hallo Herr                                                                                                    |
|----------------------------------------------------------------------------------------------------|
| Herzlich willkommen als Neukunde bei Selfhost.                                                                                                    |
| Wir haben ein Kundenkonto mit folgenden Daten für Sie angelegt:                                                                                                    |
| Kundennummer: Benutzername: Benutzername: Benutzername: Benutzername: Benutzername: Benutzername Benutzername Benutzerna<br>Benutzername Benutzername Benutzername Benutzername Benutzername Benutzername Benutzername Benutzername Benutzername Benutzername Benutzername Benutzername Benutzername Benutzername Benutzername Benutzername Benutzername Benutzername B |

8. Klicken Sie auf der Webseite oben rechts auf "ACCOUNT" und melden Sie sich mit der Kundennummer und dem Passwort auf der Webseite an.

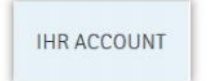

9. Tragen Sie die Zugangsdaten aus der E-Mail in folgendem Fenster ein und klicken auf **"Weiter…"**.

| Für reg                                                   | gistrierte Nutzer                                                                                                    |
|-----------------------------------------------------------|----------------------------------------------------------------------------------------------------|
| Bitte meld<br>anschliess<br>zur <b>koste</b><br>nicht ang | en Sie sich zur Nutzung an. Sie können<br>end alle Angebote nutzen! Hier geht es<br><b>nlosen Registrierung</b> , falls Sie noch<br>emeldet sind! |
|                                                           | Benutzername                                                                                                    |
| 12345                                                     | 6                                                                                                    |
|                                                           | Passwort                                                                                                    |
| ••                                                        |                                                                                                    |
|                                                           |                                                                                                    |
|                                                           |                                                                                                    |

10. Fahren Sie mit der Maus oben rechts über den Eintrag "MEIN ACCOUNT" und anschließend im Dropdown Menü auf "Domainverwaltung".

| IS  | KONTAKT               | ihr account<br>Status: aktiや |
|-----|-----------------------|------------------------------|
| Don | nainverwaltung        | Domain Check                 |
| Whe | oiskontakte           | DynDNS Accounte              |
| Um  | mleitungen Mail Admin |                              |
| Wel | bspace                | Domaingruppen                |
| Mes | ssageboard            | Jabber Accounte              |
| Rec | hnungen               | Buchungskonto                |
| Log | ogfiles Stammdaten    |                              |
| Res | eller                 | Supportanfrage               |
| Acc | ccount löschen Logout |                              |

11. Im folgenden Fenster müssen Sie die Webseite nach 2-3 Minuten oder evtl. auch etwas länger aktualisieren, bis bei Status der Eintrag **"konnektiert**" steht. Sie erhalten dazu auch eine E-Mail.

| Domain ( <u>sort</u> ) | Status      |
|------------------------|-------------|
| selfhost eu            | konnektiert |

12. Klicken Sie nun oben rechts bei "**IHR ACCOUNT**" im Dropdown-Menü auf den Eintrag **"DynDNS Account**", um die Daten für den Router zu erhalten.

| DS   | KONTAKT                  | IHR ACCOUNT<br>33<br>STATUS: AKTIV |  |
|------|--------------------------|------------------------------------|--|
| Dom  | ainverwaltung            | Domain Check                       |  |
| Who  | iskontakte               | DynDNS Accounte                    |  |
| Umle | eitungen                 | Mail Admin                         |  |
| Web  | space                    | Domaingruppen                      |  |
| Mes  | ageboard Jabber Accounte |                                    |  |
| Rech | echnungen Buchungskonto  |                                    |  |
| Logf | ogfiles Stammdaten       |                                    |  |
| Rese | seller Supportanfrage    |                                    |  |
| Acco | unt löschen              | Logout                             |  |

13. Klicken Sie anschließend auf das Textfeld "**Details**", um die Benutzerdaten für Ihren DYNDNS-Dienst im Router abzurufen.

| ,                                                                          |                          |                                                                            |                | LOGIN   |         |
|----------------------------------------------------------------------------|--------------------------|----------------------------------------------------------------------------|----------------|---------|---------|
| Dyn-DNS Weiterleitung<br>Die Übersicht über Ihre aktuellen Weiterleitungen |                          |                                                                            |                | Details |         |
|                                                                            |                          |                                                                            |                |         |         |
|                                                                            | Diese Übe                | rskhisselte zukuntlig nicht einblen<br>DYN-DNS Accounts                    | den            | 1       |         |
| Aliasname (10)                                                             | Diese Übe<br>Aktuelle IP | rsichtsseite zukunftig nicht einblen<br>DYN-DNS Accounts<br>Letztes Update | den<br>Updates | LOCIN   | Löschen |

14. Die unten aufgeführten Daten sind nur für den Router. Es sind keine Login Daten für die Webseite www.selfhost.eu.

|               | DYN Account standard (ID: | ) Aktion: modifi |
|---------------|---------------------------|------------------|
|               | Zugangsdaten Update       | eclient          |
| Benutzername: | 123456                    |                  |
| Password:     | sjfje3837gegg             |                  |
| Hostname:     | .selfhot.eu               |                  |
|               | manuelle Update URL e     | rstellen         |

Tragen Sie nun die Daten Hostname, Benutzername und Passwort in Ihren Router ein.

### 1.18 Erlaubte WLAN Zeichen für EiMSIG smarthome Z200

Hier finden Sie eine Liste der erlaubten ASCII-Zeichen für den WLAN Namen (SSSID) und WLAN-Schlüssel.

SSID (AccessPoint-Name) und Passwort dürfen für das smarthome Z200 nur eine maximale Länge von jeweils 24 Zeichen haben.

Nur die gelb gekennzeichneten ASCII-Zeichen sind erlaubt.

| 032 sp | 048 0 | 064 @ | 080 P | 096 ` | 112 p |
|--------|-------|-------|-------|-------|-------|
| 033 !  | 049 1 | 065 A | 081 Q | 097 a | 113 q |
| 034 "  | 050 2 | 066 B | 082 R | 098 b | 114 r |
| 035 #  | 051 3 | 067 C | 083 S | 099 c | 115 s |
| 036 \$ | 052 4 | 068 D | 084 Т | 100 d | 116 t |
| 037 %  | 053 5 | 069 E | 085 U | 101 e | 117 u |
| 038 s  | 054 6 | 070 F | 086 V | 102 f | 118 v |
| 039 '  | 055 7 | 071 G | 087 W | 103 g | 119 w |
| 040 (  | 056 8 | 072 Н | 088 X | 104 h | 120 x |
| 041)   | 057 9 | 073 I | 089 Y | 105 i | 121 y |
| 042 *  | 058 : | 074 J | 090 Z | 106 j | 122 z |
| 043 +  | 059;  | 075 K | 091 [ | 107 k | 123 { |
| 044 ,  | 060 < | 076 L | 092 \ | 108 1 | 124   |
| 045 -  | 061 = | 077 M | 093 ] | 109 m | 125 ] |
| 046 .  | 062 > | 078 N | 094 ^ | 110 n | 126 ~ |
| 047 /  | 063 ? | 079 0 | 095   | 111 o | 127 🗅 |

Groß- und Kleinschreibung muss beachtet werden.

### 1.19 GLOSSAR: (Quelle: https://de.wikipedia.org)

#### MAC:

Die MAC-Adresse (Media-Access-Control-Adresse) ist die Hardware-Adresse jedes einzelnen Netzwerkadapters, die als eindeutiger Identifikator des Geräts in einem Rechnernetz dient.

#### **IP Adresse:**

Eine IP-Adresse ist eine Adresse in Computernetzen, die – wie das Internet – auf dem Internetprotokoll (IP) basiert. Sie wird Geräten zugewiesen, die an das Netz angebunden sind, und macht die Geräte so adressierbar und damit erreichbar. Die IP-Adresse kann einen einzelnen Empfänger oder eine Gruppe von Empfängern bezeichnen (Multicast, Broadcast). Umgekehrt können einem Computer mehrere IP-Adressen zugeordnet sein.

Die IP-Adresse wird verwendet, um Daten von ihrem Absender zum vorgesehenen Empfänger transportieren zu können. Ähnlich der Postanschrift auf einem Briefumschlag werden Datenpakete mit einer IP-Adresse versehen, die den Empfänger eindeutig identifiziert. Aufgrund dieser Adresse können die "Poststellen", die Router, entscheiden, in welche Richtung das Paket weitertransportiert werden soll. Im Gegensatz zu Postadressen sind IP-Adressen nicht an einen bestimmten Ort gebunden.

#### dynamisches DNS:

Dynamisches DNS oder DDNS ist eine Technik, um Domains im Domain Name System (DNS) dynamisch zu aktualisieren. Der Zweck ist, dass ein Computer (bspw. ein PC oder ein Router) nach dem Wechsel seiner IP-Adresse vom Provider automatisch und schnell den dazugehörigen Domaineintrag ändert. So ist der Rechner (Router) immer unter demselben Domainnamen erreichbar, auch wenn die aktuelle IP-Adresse für den Nutzer unbekannt ist.

Möchten Sie zum Beispiel auf ein Gerät oder den Router von außen zugreifen, so müssten Sie die ständig wechselnde IP-Adresse kennen. Der Clou ist also, dass der Rechner/Router, der (z. B. vom Internet Service Provider) alle paar Stunden mit einer neuen IP-Adresse versorgt wird, sich regelmäßig selbständig bei einem DDNS-Anbieter meldet und die gerade aktuelle IP-Adresse bekannt gibt. Somit brauchen Sie nie die Externe Server IP in der App ändern.